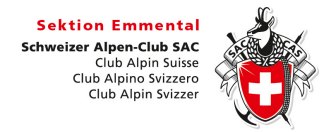

DropTours für Tourenverwaltung

## Tourenbericht schreiben

• Webseiten-Menü «Tourenberichte» öffnen, in DropTours einloggen (1)

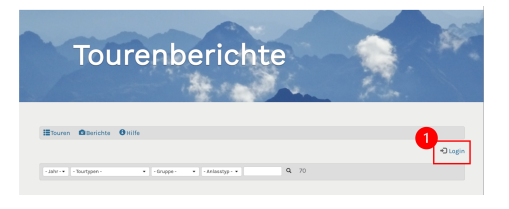

• «Meine Touren» wählen (2), Tour selektieren (3)

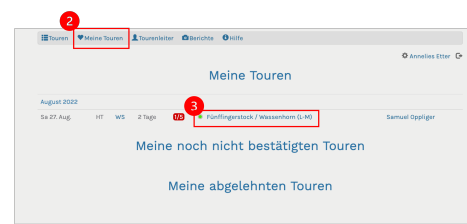

• Bericht schrieben, Fotos hochladen, Speichern

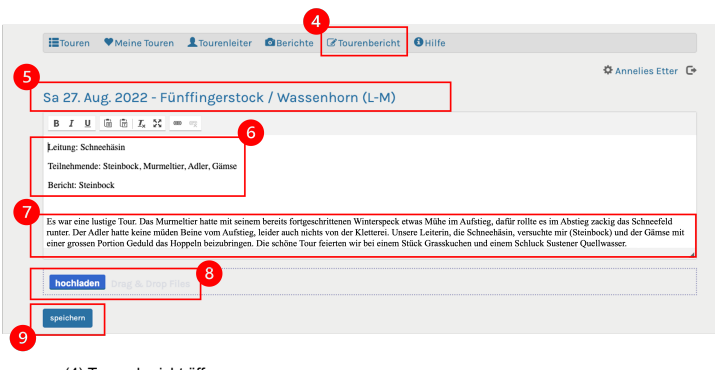

- (4) Tourenbericht öffnen
- $\circ$  (5) Tourendatum & Tourenziel **nicht** in den Bericht schreiben → wird automatisch geladen

- o (6) Leitung, Teilnehmende und AutorIn des Berichts benennen
- o (7) Berichtstext ohne Formatierungen (unsere Website macht das selber) verfassen

Beim Kopieren des Berichts aus einem anderen Programm (Bsp. Word) ins DropTours den gesamten Text markieren und dann den T<sub>x</sub>-Knopf drücken, damit alle bestehenden Formatierungen gelösch werden.

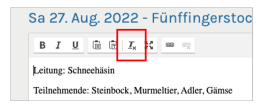

- (8) Fotos hochladen
- o (9) Speichern
- Beispiel für einen Tourenbericht

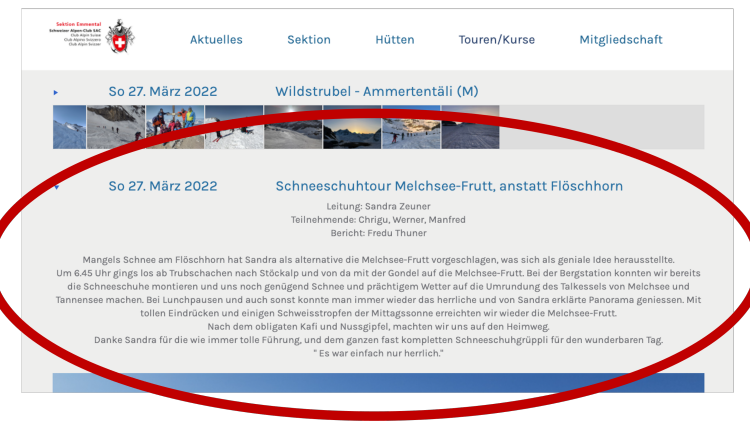